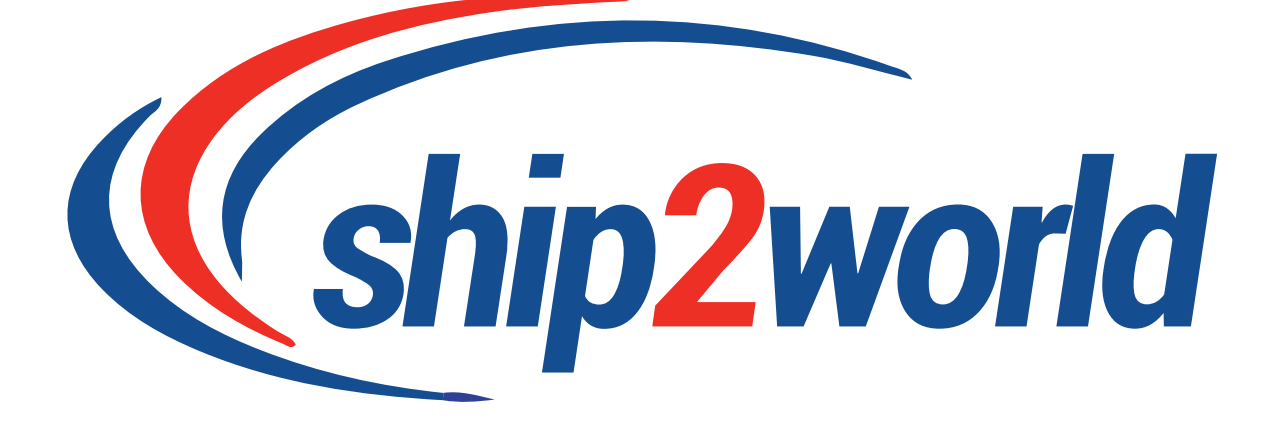

# ebay Seller User Manual

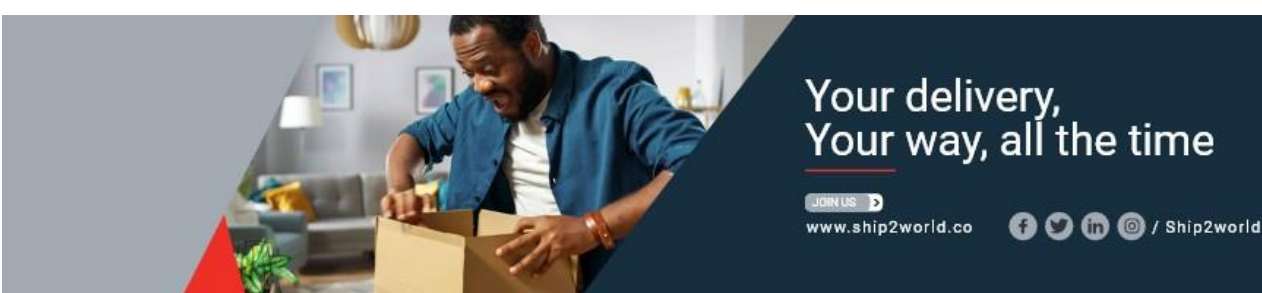

# TABLE OF CONTENTS

| REGISTRATION                                        | 3  |
|-----------------------------------------------------|----|
| CREATE AN ACCOUNT ON SHIP2WORLD                     | 3  |
| LOGIN                                               | 3  |
| WITH AN EMAIL                                       | 4  |
| WITH SOCIAL MEDIA                                   | 4  |
| WITH FACEBOOK                                       | 4  |
| WITH LINKEDIN                                       | 5  |
| WITH GMAIL                                          | 5  |
| REGISTER                                            | 6  |
| WITH AN EMAIL                                       | 6  |
| WITH SOCIAL MEDIA                                   | 6  |
| WITH FACEBOOK                                       | 7  |
| WITH LINKEDIN                                       | 7  |
| WITH GMAIL                                          | 8  |
| LINK YOUR SHIP2WORLD ACCOUNT WITH YOUR EBAY ACCOUNT | 8  |
| SHIPMENT                                            | 11 |
| IMPORT AN ORDER                                     | 11 |
| SYNCHRONIZE YOUR ORDER                              | 11 |
| UPLOAD YOUR SPREADSHEET                             | 12 |
| MANAGE YOUR ORDER                                   | 14 |
| CREATE AN ORDER MANUALLY                            | 15 |
| PURCHASE PROCESS                                    | 15 |
| CHOOSE YOUR DESTINATION                             | 15 |
| ENTER THE SHIPMENT DIMENSION                        | 16 |
| SPEEDPAK QUOTATION                                  | 16 |
| PURCHASE FORM                                       | 17 |
| INFORMATION ABOUT THE SENDER AND SHIPPING ITEM      | 17 |
| INFORMATION ABOUT THE RECEIVER                      | 17 |
| SUMMARY OF THE ORDER AND PAYMENT                    | 18 |
| GENERATE A LABEL                                    | 19 |
| CONSOLIDATION OF SHIPMENTS                          | 21 |
| MY SHIPMENT                                         | 21 |
| SELECTION                                           | 21 |
| CONSOLIDATION                                       | 21 |
| MY BOXES                                            | 23 |
| DROP-OFF                                            | 24 |
| TRACKING                                            | 25 |
| PROHIBITED ITEMS                                    | 26 |
| EU TRADE LEGISLATION                                | 35 |
| CUSTOMER SERVICE INFORMATION                        | 36 |

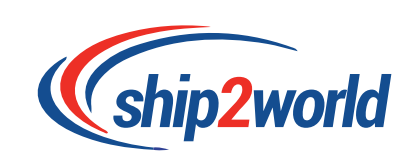

# REGISTRATION

The first step to be able to use Ship2world as an ebay seller is to register directly on the Ship2world's <u>website</u>.

### CREATE AN ACCOUNT ON SHIP2WORLD

To register or login on Ship2world, on the top of the <u>Home page</u>, click on Login.

|                         | (ship2world                                |                                                                           | Multiple Parcels Track a P             | arcel Ship Smart About Us •       | Help - 🗟 o Login 🎛 -           |     |   |
|-------------------------|--------------------------------------------|---------------------------------------------------------------------------|----------------------------------------|-----------------------------------|--------------------------------|-----|---|
|                         |                                            | Your delive<br>Find our best                                              | ery, your way,<br>t prices for your sl | all the time<br>tipping needs     | (M                             |     | L |
|                         | From: United Kingdom                       | ✓ Postcode                                                                | To: United States                      | ✓ Postcode                        | Parcels: 1 ~                   |     |   |
|                         | Weight: 1 kg                               | Length: 1 cr                                                              | n Width: 1 cm                          | Height: 1 cm                      | Quote & Ship                   |     | - |
|                         |                                            |                                                                           | Multiple Parcels eBay deliveri         | e no                              | R                              | MAL |   |
| Cookles: We use cookles | on this site. They help us to know a We al | little bit more about how you (<br>Deci<br>low our users to access global | use this site. They are stored local   | ly on your computer. View our coc | kie policy for more informatio | n.  | C |

# **LOGIN**

If the User is already registered on Ship2world plateform, there ares 4 different way to login

| L              | OGIN TO YOUR ACCOUNT                                                                       |   |
|----------------|--------------------------------------------------------------------------------------------|---|
| <b>f</b> Facet | book in Linked In G Google                                                                 |   |
|                | or                                                                                         |   |
| Email          | Email                                                                                      |   |
| Password       | Password                                                                                   |   |
|                | Login                                                                                      | ) |
| R<br>D         | temember Me <u>Forgot Your Password?</u><br>Don't have Account? <u>Create New Account!</u> |   |

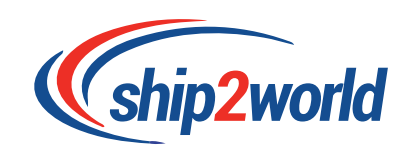

#### With AN EMAIL

To Login with your email, fill out the form with the email and password user would like to use for registration.

|               | LOGIN T                     |                                 | R ACC     | OUN                | Т                  |
|---------------|-----------------------------|---------------------------------|-----------|--------------------|--------------------|
| <b>f</b> Face | ebook                       | in Linked                       | d In      | M                  | Gmail              |
|               |                             | or                              |           |                    |                    |
| Emai          | email.exam                  | ple@gmail.co                    | om        |                    |                    |
| Password      | ••••••                      | ••••                            |           |                    |                    |
|               |                             | Logir                           | ı         |                    |                    |
| ~             | Remember M<br>Don't have Ac | e <u>F</u><br>count? <u>Cre</u> | Forgot Yo | ur Passv<br>Accoun | vord?<br><u>t!</u> |

#### WITH SOCIAL MEDIA

Registering an account with one of your social media accounts will allow your social media details connected to your Ship2world's account.

#### WITH FACEBOOK

Click on the Facebook logo and login your Facebook account, you will be automatically redirected to Ship2world.co.

| facebook | Sign Up                                              |
|----------|------------------------------------------------------|
|          |                                                      |
|          | Log in to Facebook                                   |
|          | Email address or phone number                        |
|          | Password                                             |
|          | Log In                                               |
|          | Forgotten account? - Sign up for Facebook<br>Not now |
|          |                                                      |

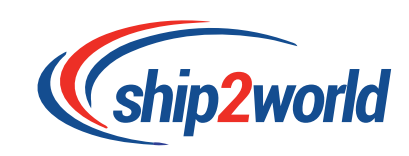

#### WITH LINKEDIN

Click on the Linkedin logo and login your Linkedin account, you will be automatically redirected to Ship2world.co.

|                | Linked                              | n                     |                  |
|----------------|-------------------------------------|-----------------------|------------------|
|                | Welcome                             | Back                  |                  |
| Don't miss you | ir next opportunity. Sign in to sta | y updated on your pro | tessional world. |
|                | Email or Phone                      |                       |                  |
|                | Password                            | Show                  |                  |
|                | Cancel                              | Sign in               |                  |
|                | Forgot passw                        | ord?                  |                  |
|                | New to LinkedIn?                    | Join now              |                  |

## WITH GMAIL

Click on the Gmail logo and login your Gmail account, you will be automatically redirected to Ship2world.co.

|                                         | Sign in                                                                                                    |                                                         |
|-----------------------------------------|----------------------------------------------------------------------------------------------------|---------------------------------------------------------|
|                                         | to continue to ship2worl                                                                                                    | d.co                                                    |
| Email                                   | or phone                                                                                                    |                                                         |
| tour                                    | bin.nolwenn@gmail.com                                                                                                    |                                                         |
| Forgot                                  | email?                                                                                                    |                                                         |
| To cont<br>languag<br>Before<br>privacy | inue, Google will share your name,<br>e preference and profile picture w<br>using this app, you can review ship<br>policy and Terms of Service. | , email address,<br>rith ship2world.co.<br>p2world.co's |
| Create                                  | account                                                                                                    | Next                                                    |

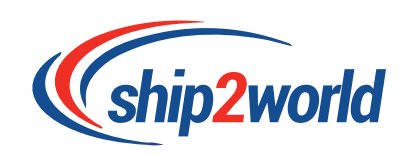

# **REGISTER**

It is necessary for new users to register an account with us. There are 4 different ways to get registered on Ship2world plateform. The first step is to click on <u>Create new account</u> on the login page.

| L              | .OGIN TO Y                     | OUR ACC    | JUNT            |   |
|----------------|--------------------------------|------------|-----------------|---|
| <b>f</b> Facet | book in I                      | Linked In  | <b>G</b> Google |   |
|                |                                | or         |                 |   |
| Email          | Email                          |            |                 | ) |
| Password       | Password                       |            |                 |   |
|                | l                              | _ogin      |                 |   |
| R<br>D         | emember Me<br>on't have Accour | Forgot You | Ir Password?    |   |

#### **REGISTER WITH AN EMAIL**

To Register with your email, fill out the form with your name, surname, your email address and your password and click the register button.

| CR                  | EATE AN ACCO                  | UNT             |
|---------------------|-------------------------------|-----------------|
| <b>f</b> Facebook   | in Linked In                  | <b>G</b> Google |
|                     | or                            |                 |
| First Name          | First Name                    |                 |
| Last Name           | Last Name                     |                 |
| Email               | Email                         |                 |
| Password            | Password                      |                 |
| The password must b | e at least 8 characters.      |                 |
| Repeat Password     | Repeat Password               |                 |
|                     | Register                      |                 |
| Alre                | ady have account? <u>logi</u> | n Here          |

#### WITH SOCIAL MEDIA

Registering an account with one of your social media accounts will allow your social media details connected to your Ship2world's account.

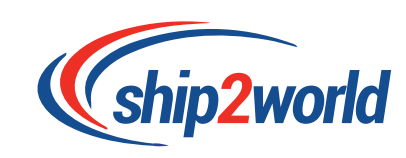

#### WITH FACEBOOK

Click on the Facebook logo and login your Facebook account, and then allow the access to your information by clicking on the continue button.

| facebook | Sign Up                                              |                                                                                                    |
|----------|------------------------------------------------------|----------------------------------------------------------------------------------------------------|
|          |                                                      | Ship2World will receive:<br>your name and profile picture and email address.                                                                                                    |
|          | Log in to Facebook                                   | 🔀 Edit This                                                                                                    |
|          | Email address or phone number                        | This doesn't let the app post to Facebook                                                                                                    |
|          | Password                                             | Continue as Jin                                                                                                    |
|          | Log In                                               | Cancel                                                                                                    |
|          | Forgotten account? - Sign up for Facebook<br>Not now | By continuing, Shtp2World will receive ongoing access to the information you share and<br>Facebook will record when Shtp2World accesses II. Learn more about this sharing and<br>the settings you have. |
|          |                                                      | Ship2Workr's Privacy Policy and Terms                                                                                                    |

After the request is accepted, you will be redirected to ship2world.co

#### WITH LINKEDIN

Click on the Facebook logo and login your Facebook account, and then allow the access to your information by clicking on the continue button.

| Linked in<br>Welcome Back                                                             | (stip2world                                                                                 |
|---------------------------------------------------------------------------------------|---------------------------------------------------------------------------------------------|
| Don't miss your next opportunity. Sign in to stay updated on your professional world. | Ship2World would like to:                                                                   |
|                                                                                       | Use your name and photo                                                                     |
| Email or Phone                                                                        | <ul> <li>Use the primary email address associated with<br/>your LinkedIn account</li> </ul> |
| Password Show                                                                         | You can stop this sync in your LinkedIn<br>settings. Ship2World terms apply. Learn more.    |
|                                                                                       | Not you?                                                                                    |
|                                                                                       |                                                                                             |
| Cancel Sign in                                                                        | Cancel                                                                                      |
| Forgot password?                                                                      | Allow                                                                                       |
| New to LinkedIn? Join now                                                             | You will be redirected to<br>https://www.ship2world.co                                      |

After the request is accepted, you will be redirected to ship2world.co

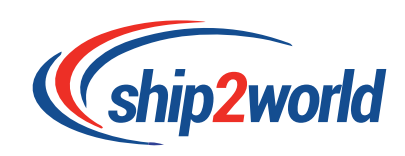

WITH GMAIL

Click on the Gmail logo and login your Gmail account, and then allow the access to your information by clicking on the continue button.

| Sign in                                                                                                    |
|----------------------------------------------------------------------------------------------------|
| to continue to ship2world.co                                                                                                    |
| Email or phone                                                                                                    |
| tourbin.nolwenn@gmail.com                                                                                                    |
| orgot email?                                                                                                    |
| o continue, Google will share your name, email address,<br>inguage preference and profile picture with ship2world.co.<br>lefore using this app, you can review ship2world.co's<br><b>rivacy policy</b> and <b>Terms of Service</b> . |
| Create account Next                                                                                                    |
|                                                                                                    |

After the request is accepted, you will be redirected to ship2world.co

## link your ship2world account with your ebay account.

Go to Shipsmart, and click find out more under the ebay logo. Or click ebay seller on the home page.

| Ship Smart                |                             |                                |                          |  |
|---------------------------|-----------------------------|--------------------------------|--------------------------|--|
| ebay                      | amazon                      | COMMERCE                       | 💎 volusion               |  |
| eBay<br>Flad Dut Mean     | Amazon<br>Avvilable Score   | WooCommerce<br>Available Score | Vinculum Retail          |  |
| cs.cart                   | Cubecart                    | demandware                     | Ecwid                    |  |
| CS-Cart<br>Available Soom | CubeCart<br>Available Scort | Demandware<br>Avelable Scon    | Ecwid<br>Available Score |  |
| Etsy                      | gambio                      | Interspire                     | JooCart                  |  |
| Etsy                      | Gambio                      | Interspire                     | JooCart                  |  |

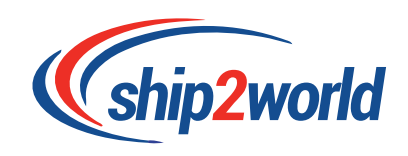

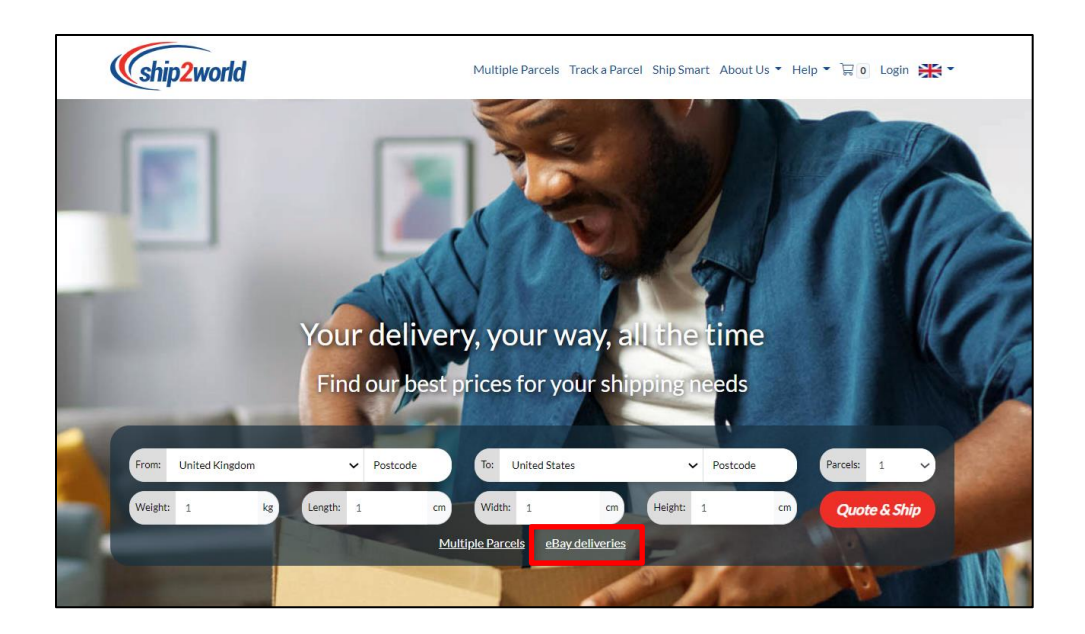

To have access to our eBay shipping portal the user as an eBay seller, needs to register an account with us. If the user hasn't registered, an invitation will be sent for registration. Clicking "Get started today" without forget to tick the terms and condition box.

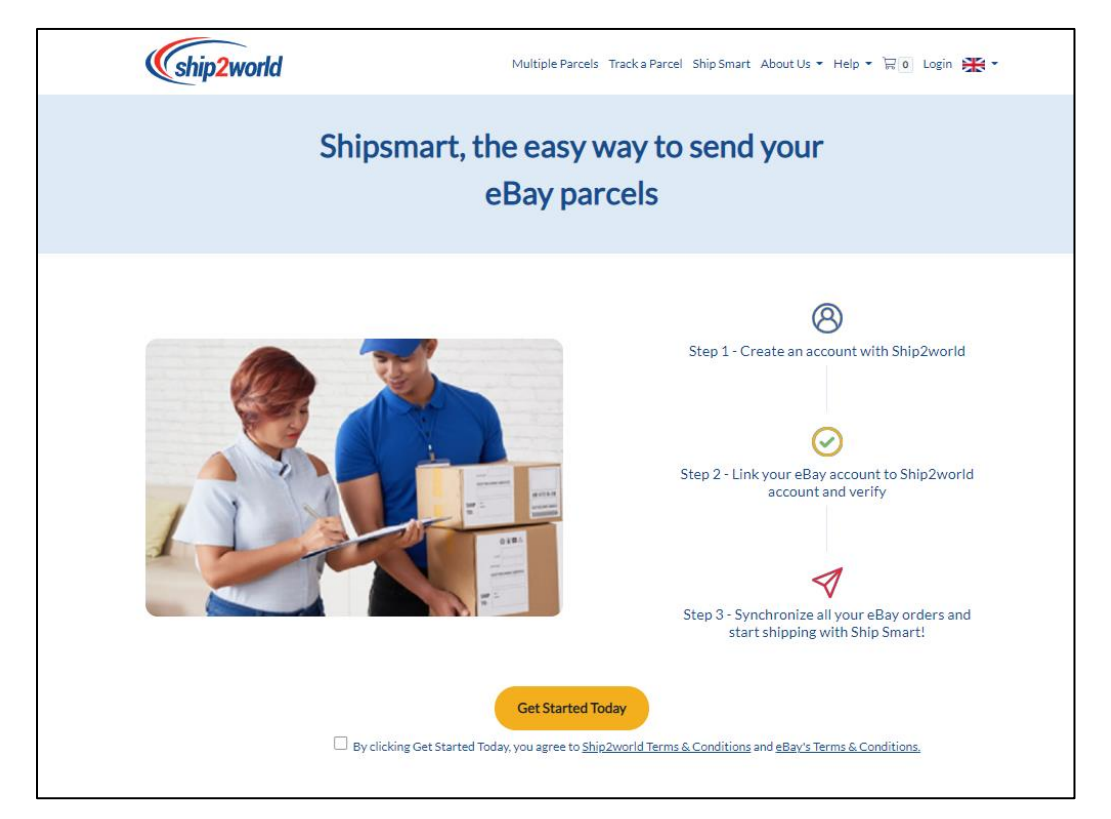

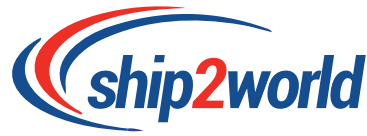

Welcome on the dashboard,

Link your account by following the instructions: click on the link and verify your accounts

| Ship       | 2world                                                        | Multiple Parcels Track a Parcel Ship Smart 👻 /                                                        | About Us 👻 Help 👻 🗑 🛛 Muhammad 🕶 🎇 💌                      |
|------------|---------------------------------------------------------------|----------------------------------------------------------------------------------------------------|-----------------------------------------------------------|
| Ship Smart | Sh<br>offers shipping solutions for sellers from              | ip Smart with Your eBay Parce<br>n various e-commerce platforms. Manage your selling in<br>your time. | els<br>tems on Ship Smart with exclusive control and save |
| 1          | Link & Verify your Accounts                                   | 2. Upload your Spreadsheet/ Synchronize all your<br>orders                                            | 3. Manage your parcels with Ship Smart                    |
|            | First Ste                                                     | p: Link & Verify Your Market Places A                                                                 | Accounts                                                  |
| 4          | Click on the "link accounts" in                               | con                                                                                                   |                                                           |
| 2          | Login the account you wish to                                 | o use with Ship Smart                                                                                 |                                                           |
| 3          | After logged in, a "Grant App<br>"I Agree" to VERIFY your acc | lication Access" Page will come up. Read all t<br>ount.                                               | the information presented and click on                    |
|            |                                                               |                                                                                                    |                                                           |

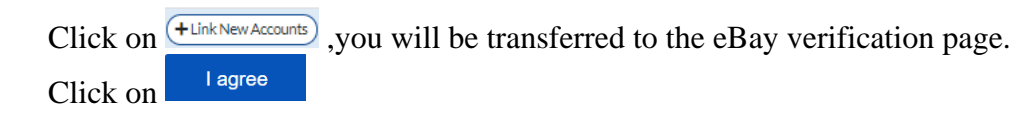

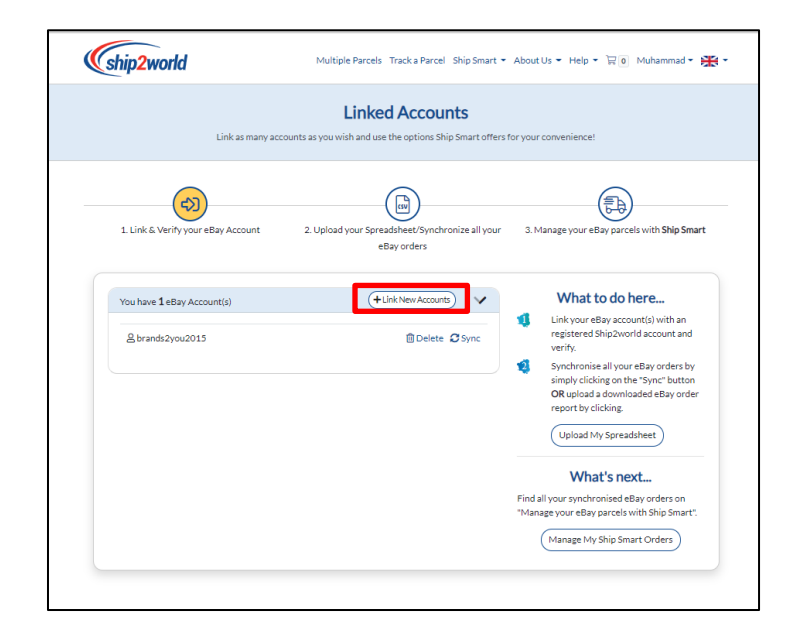

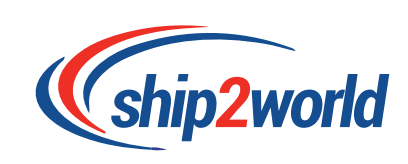

Seller needs to agree with our terms and condition. After agreed, you will be redirected to Ship2world.

| ebay                                  |                                                                                                    |
|---------------------------------------|----------------------------------------------------------------------------------------------------|
| Grant Ap                              | oplication Access: Ship2World                                                                                                    |
| Ready to use Ship<br>ever change your | ip2World? Great To share into about your eBay account and let Ship2World act on your behall, we need your consent first. Don't worry: We won't give the application your eBay password. And if you mind about consenting to this application, no problem. Just go to My eBay to take care of it. |
| Please be sure to                     | o read the Ship2World terms of service and Privacy Policy, because these are the terms and policy that will apply when you use this application. We don't manage policies set by other companies.                                                                                                |
| When you agree,                       | , you're letting us share your eBay account data with Ship2World, and you're letting Ship2World act on your behalf on eBay, as described in their terms of service.                                                                                                    |
| I agree                               | Go back to Ship2World Go to home page                                                                                                    |

You are now register! you can start shipping at the best prices You can link as much as account that you want.

Account linked successfully

#### SHIPMENT

**IMPORT YOUR ORDER** 

#### SYNCHRONIZE YOUR ORDER

On the Linked Account page, click on Sync button to automatically synchronize the orders attached with your account by your own choice.

| You have <b>2</b> eBay Account(s) | +Link New Accounts |
|-----------------------------------|--------------------|
| & brands2you2015                  | 🗓 Delete 📿 Sync    |
| <u>2 no-827124</u>                | 🗓 Delete 🤁 Sync    |
|                                   |                    |

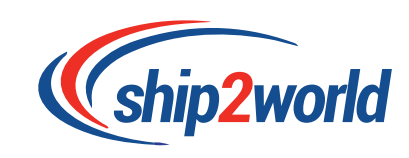

#### UPLOAD YOUR SPREADSHEET

- Click on the Upload your spreadsheet icon in the dashboard

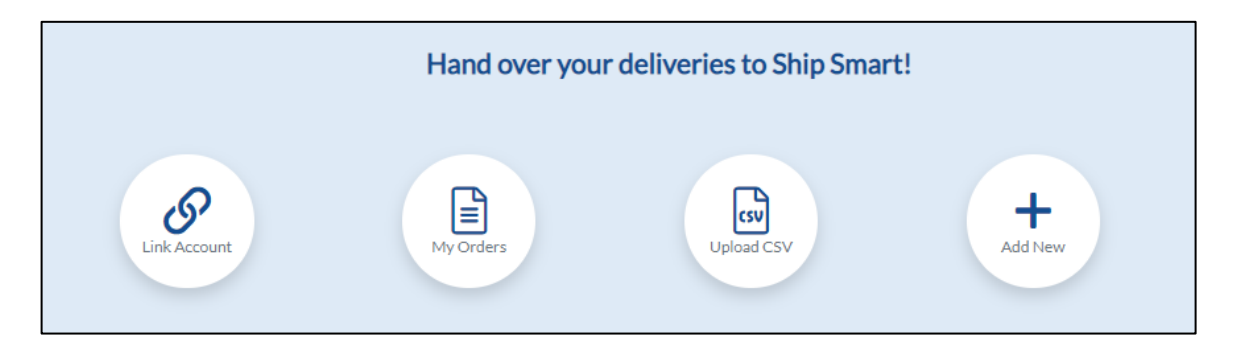

- Or, in Linked Accounts click on :
  - The icon "Upload your Spreadsheet/ Synchronize all your orders"
  - The button "Upload My Spreadsheet"

| ship2world                         | Multiple Parcels Track a Parcel Ship Smart 👻                   | About Us 👻 Help 👻 🕞 💿 Muhammad 👻 🎇 👻                                                                                                    |
|------------------------------------|----------------------------------------------------------------|----------------------------------------------------------------------------------------------------|
| Link as many ac                    | Linked Accounts                                                | or your convenience!                                                                                                    |
| 1. Link & Verify your eBay Account | 2. Upload your Spreadsheet/Synchronize all your<br>eBay orders | 3. Manage your eBay parcels with Ship Smart                                                                                                    |
| You have 1 eBay Account(s)         | ←Link New Accounts ✓<br>© Delete ♀Sync                         | What to do here         Inik your eBay account(s) with an registered Ship2world account and verify.         Synchronize all your eBay orders by simply clicking on the "Sync" button OR upload a downloaded eBay order report by clicking.         Upload My Spreadsheet         Upload My Spreadsheet         Shanage your eBay parcels with Ship Smart Orders         Manage My Ship Smart Orders |

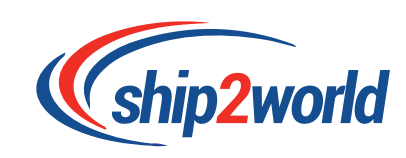

On the Upload Your Spreadsheet page:

- 1. Select your market place
- 2. Browse and upload your spreadsheet
- 3. Manage your ShipSmart orders

|    | Upload Your Spreadsheet<br>Uploading a spreadsheet in CSV format for you to easy manage your e-commerce orders.                                                                                                    |
|----|----------------------------------------------------------------------------------------------------|
|    | 1. Link & Verify your Accounts 2. Upload your Spreadsheet/ Synchronize all your 2. Manage your parcels with Ship Smart orders                                                                                                    |
| 4  | Select your marketplace<br>Select the e-commerce platform in correspondence to the spreadsheet you need to upload                                                                                                    |
| ą  | Download your order report from eBay         See below to find your order report         Image: See below to find your order report         Image: See below to find y |
| 13 | Upload your Spreadsheet here<br>Upload your document in a csv format<br>Download a CSV template<br>Upload file Browse Upload                                                                                                    |
|    | Are you ready to manage your uploaded/synchronised e-commerce orders?<br>By clicking Manage your Ship Smart Orders), you will be able to:                                                                                                    |
|    | <ul> <li>Enter the weight of each parcel. Please note our maximum weight is 20 kg per package</li> <li>Choose the right service for your e-commerce deliveries</li> <li>You can edit address and the details of sender, receiver or parcel if needed</li> </ul>                                                                                                    |

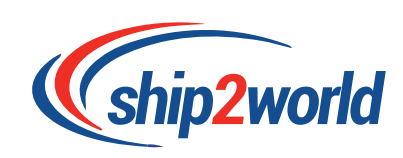

#### MANAGE YOUR ORDERS WITH SHIPSMART

| Send your e-commerce deliveries by Ship Smart<br>er the shipment weight and choose the right service for your eBay orders. You can also choose to edit Sender/Receiver addresses from the options provide<br>Click on the "Continue" button to proceed your payment and you can find all your orders in "Order History".                                                                                                    |                                                                                                    |                                                                                                    |                               |  |
|----------------------------------------------------------------------------------------------------|----------------------------------------------------------------------------------------------------|----------------------------------------------------------------------------------------------------|-------------------------------|--|
| 1. Link & Verify your Accounts                                                                                                    | 2. Upload your Spreadsheet/ Synchron<br>orders                                                      | nize all your 3. Manage your parcels                                                                                                    | with Ship Smart               |  |
| Order Filter                                                                                                    |                                                                                                    |                                                                                                    |                               |  |
| Order Number                                                                                                    | Order.Date                                                                                          | Country<br>Select Country                                                                                                    | ~                             |  |
| Item Name                                                                                                    | Search                                                                                              |                                                                                                    |                               |  |
| Select All 🛛 Delete Selected Orders                                                                                                    |                                                                                                    | ☑ Not Ready (4) 최 Ready (1                                                                                                    | ) (A View All (5)             |  |
| eBay EBAYORkiran053 (prandz2you2015)                                                                                                    | uA-(is                                                                                              | 203 Jun 2021                                                                                                    | E Deleta                      |  |
|                                                                                                    |                                                                                                    |                                                                                                    |                               |  |
| ∮ óxTissueBox                                                                                                    | £10.05<br>Value: 10.05                                                                              | STANDARD<br>0.50 kg   10.00 × 10.00 × 10.00                                                                                                    | Total<br>20.10                |  |
|                                                                                                    | £10.05<br>Value: 10.05<br>: Receiver Address                                                        | STANDARD<br>0.50 kg   10.00 × 10.00 × 10.00                                                                                                    | Total: £0.10                  |  |
| fox Tasue Box     Change Weight) (== Change Service) (@ Change     Bary EBAYORKiran056 (pra-stopedoct)                                                                                                    | E10.05<br>Value: 1005<br>Receiver Address) (19 Change Sender Addr<br>10- AU                         | STANDARD<br>.dsoug (1000 x 1000 x 1000<br>SS)                                                                                                    | Total<br>2010<br>Total: £0.10 |  |
| f x Tissue Box     Change Weight) ==:Change Service) ()):Change     eBay EBAYORMiran056 (sranessysuacce)     f 9 x Tissue Box                                                                                                    | E10.05<br>Value: 10.05<br>Receiver Address) (왕Change Sender Addr<br>왕~ AU<br>E10.08<br>Value: 10.08 | STANDARD<br>                                                                                                    | Total: £0.10                  |  |
|                                                                                                    |                                                                                                    | STANDARD                                                                                                    | Total: £0.10                  |  |
| Ox Tissue Box     Ox Tissue Box     Ox Tissue Box     Bay EBAYORkiran056 (pre-sed/sud011)     P x Tissue Box     Bay EBAYORkiran057 (pre-sed/sud011)     Ox Tissue Box                                                                                                    |                                                                                                    | STANDARD<br>                                                                                                    | Total: £0.10                  |  |
| Ox Tissue Box     Oxange Weight (stChange Service) (@Change     Change Service) (@Change     Bay EBAYORKiran056 (star-scb)sub015)     P x Tissue Box     Oxange Weight (star-scb)sub015)     10 x Tissue Box     Bay EBAYORKiran058 (star-scb)sub015)                                                                                                    |                                                                                                    | STANDARD     O.30 vg   1000 + 1000 + 1000     S0 0 + 1000 + 1000      S0 0 + 1000 + 1000 + 1000      S0 0 + 1000      S0 | Total: £0.10                  |  |
| Ox Tissue Box     Ox Tissue Box     Ox Tissue Box     Bay EBAYORkiran056 (standatyoud012)     P x Tissue Box     Bay EBAYORkiran057 (standatyoud012)     10x Tissue Box     Bay EBAYORkiran058 (standatyoud012)     11x Tissue Box                                                                                                    |                                                                                                    | STANDARD O.30 vg 1000 x 1000 x 1000 SS SS SS SS SS SS SS SS SS SS SS SS                                                                                                    | Total: £0.10                  |  |
| Ox Tasue Box     Ox Tasue Box     Oxange Weight     (st Change Service) (@Change     Okange Weight) (st Change Service) (@Change     Okange Weight)     Ox Tissue Box     Oxange Weight)     Ox Tissue Box     Oxange Weight)     Oxange Weight)     Oxange Wei |                                                                                                    | STANDARD<br>                                                                                                    | Total: 60.10                  |  |
| Ox Tissue Box     Ox Tissue Box     Ox Tissue Box     Bay EBAYORkiran056 (sransstyreudots)     P x Tissue Box     Bay EBAYORkiran057 (sransstyreudots)     10 x Tissue Box     Bay EBAYORkiran058 (sransstyreudots)     11 x Tissue Box     Bay EBAYORkiran059 (sransstyreudots)                                                                                                    |                                                                                                    | STANDARD<br>                                                                                                    | Total: £0.10                  |  |

- If red text shows in the order boxes, you will need to correct the weight and dimension of your parcel. After information is corrected, the order boxes will turn from red to blue which means your shipment is ready to go.
- Select the orders for shipping and click on the continue button, your orders will be added to your cart, and then you can proceed the payment or add other shipments manually.
- See below for the payment process

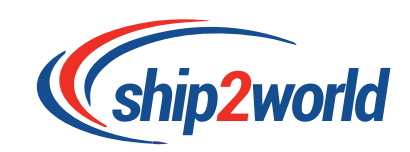

#### CREATE AN ORDER MANUALLY

#### PURCHASE PROCESS

All eBay seller can choose the best service for shipping your parcels to the popular destinations. The process of purchasing is convenient for you to benefit from our prices. After login/registration you must go to the home page

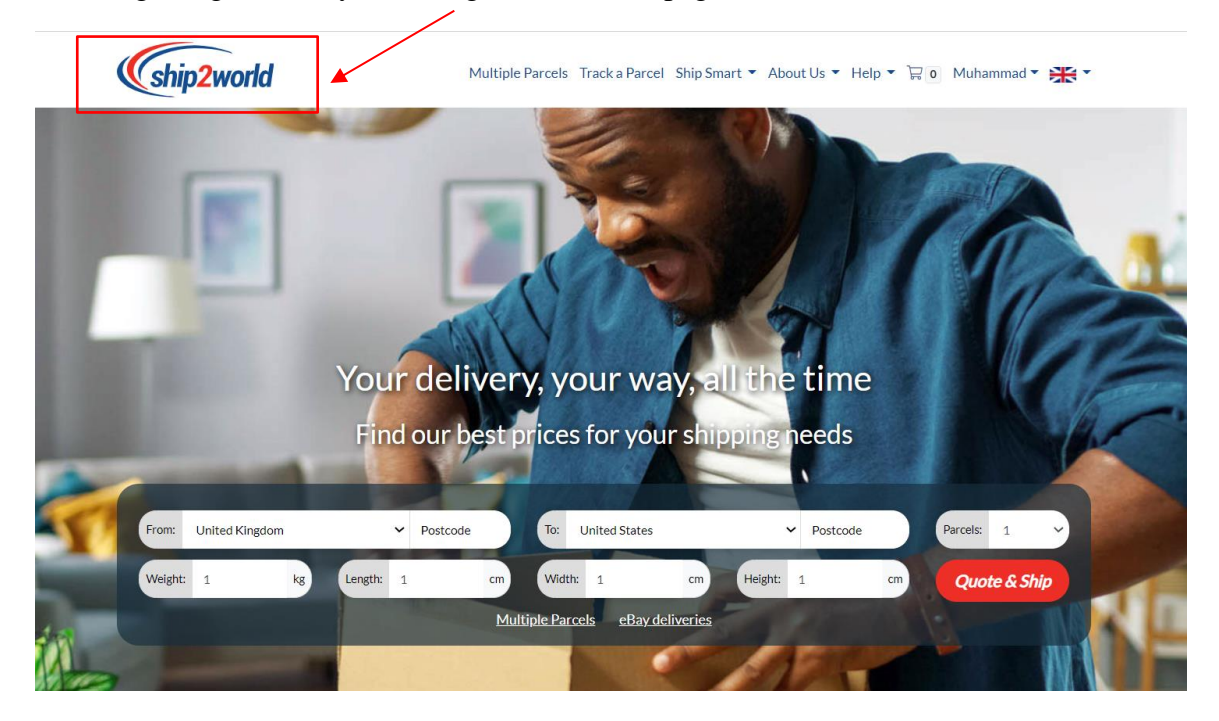

CHOOSE YOUR DESTINATION

The first step is to choose the destination of your shipment. The user can choose from any of the top 4 international destinations. Please be aware of our prohibited & restricted item list before purchasing. At the end of the document.

| 0 |   | United States of America (US) |
|---|---|-------------------------------|
| 0 | * | Australia (AU)                |
| 0 |   | Germany (DE)                  |
| 0 | * | Canada (CA)                   |

Trade rule in Europe page 36

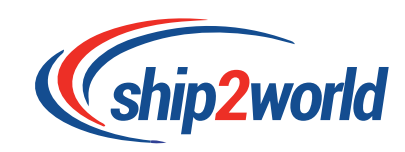

#### ENTER THE SHIPMENT DIMENSION

| Destination | Weight Limit<br>(KG) | Dimension Limit<br>(CM)                                                           |
|-------------|----------------------|-----------------------------------------------------------------------------------|
| CA          | gross weight ≤20.0kg | min size 10*15cm;<br>max size: length≤80cm,<br>length+(width+height)*2≤300cm      |
| DE          | gross weight ≤20.0kg | min size 10*15cm;<br>max size: length≤60cm,<br>length+width+height≤90cm           |
| AU          | gross weight ≤20.0kg | min size 10*15cm;<br>max size: length≤80cm, width+height≤<br>70cm, volume≤0.25cbm |
| US          | gross weight ≤20.0kg | min size 10*15cm;<br>max size: length≤66cm,<br>length+(width+height)*2≤274cm      |

All the individual shipments must be within our maximum dimensions.

Enter your shipment dimensions in this area and click on Quote & Ship.

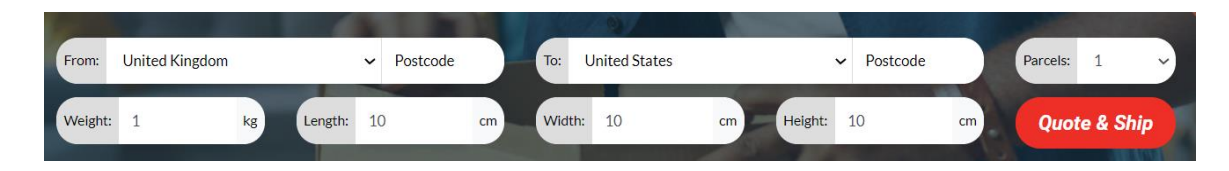

#### SPEEDPAK QUOTATION

Select our special price for your speedpak parcels:

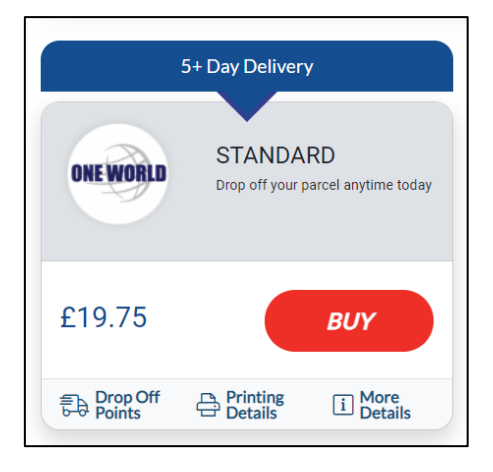

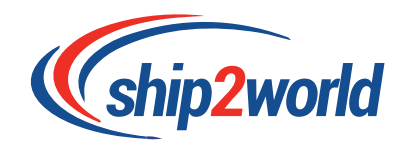

#### PURCHASE FORM

#### INFORMATION ABOUT THE SENDER AND SHIPPING ITEM

check the registered information about the sender and fill out the information of goods required and then click next.

| Parcel Details                                                                                    | Address Details                                           | Order Summa                                                                                                    | ry & Payment                                                                                                    |
|---------------------------------------------------------------------------------------------------|-----------------------------------------------------------|----------------------------------------------------------------------------------------------------|----------------------------------------------------------------------------------------------------|
| MY DETAILS<br>Title<br>Mr. John<br>Email                                                          | Last Name<br>Do                                           | ONE WORLD STA                                                                                                    | NDARD<br>f your parcel anytime today                                                                                         |
| mshabbir117@hotmail.com<br>@ Please note all the relevant information of your order sun<br>above. | imary & payment will be sent to the email address entered | Parcel can be dropped off<br>off locations. Please enter<br>suitable drop-off location f<br>selected on Ship2World.<br>Your parcel can be dropped | t any of our convenient drop-<br>your postcode to find the most<br>or the service you have<br>off within seven (7) days from |
|                                                                                                   |                                                           | BREAKDOWN                                                                                                    | RESTRICTIONS                                                                                                    |
| Description Value E 1                                                                             | Weight(kg) Length(cm) Width(cm) Height(cr<br>10 10 10     | n) Sub Total                                                                                                    | £19.75                                                                                                    |
|                                                                                                   | tion will be observed to the outcomer                     | Total                                                                                                    | £19.75                                                                                                    |

#### INFORMATION ABOUT THE RECEIVER

Fill out the details of the receiver and check the sender's registered details. You can choose between the different registered addresses. Then click next.

| Parcel Details                                               | Address Details                                              | Order Summary & Payment                                                                                                    |
|--------------------------------------------------------------|--------------------------------------------------------------|----------------------------------------------------------------------------------------------------|
| Country<br>United States                                     | Company Choose from Address Phone Number *<br>+1417-350-8203 | ONE WORLD STANDARD<br>Drop off your parcel anytime today                                                                                                    |
| 3258 w Primrose st<br>City*<br>Springfield State<br>Missouri | Address Line 2     Postcode*     Email                       | Parcel can be dropped off at any of our convenient drop-<br>off locations. Please enter your postcode to find the most<br>suitable drop-off location for the service you have<br>selected on Ship2World.<br>Your parcel can be dropped off within seven (7) days from |
| SENDER ADDRESS                                               | Save Address Choose from Address                             | BREAKDOWN RESTRICTIONS                                                                                                    |
| Country<br>United Kingdom V John Do                          | Company Phone Number* One World House 07577598964            | Sub Total £19.75                                                                                                    |
| Address Line 1*<br>Pump lane                                 | Address Line 2<br>hayes                                      | Total £19.75                                                                                                    |
| City* State State Select State                               | VB3 3NB     Email     mshabbir117@hotmail                    |                                                                                                    |

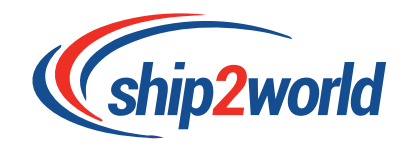

#### SUMMARY OF THE ORDER AND PAYMENT

Check that you have entered correct information, if not, you can click on edit to change the address or delete the order.

|                                                                           | order update successfully                                                     |                                                                                         |
|---------------------------------------------------------------------------|-------------------------------------------------------------------------------|-----------------------------------------------------------------------------------------|
| Parcel Details                                                            | Address Details                                                               | Order Summary & Payment                                                                 |
| DREWORD STANDARD<br>Drop off your parcel anytime                          | Detit Cuote No: 0W00128GB                                                     | Thanks For Shipping<br>We look forward to shipping with you in 2021                     |
| Delivery Details: (Edit)<br>Tony Toth<br>3258 w Primrose st               | Return Details: (Edit)<br>John Do<br>One World House                          | Quote No: OW00128GB<br>Weight: 1KG<br>United Kingdom 🕆 United State                     |
| Missouri<br>Springfield<br>65802, United States<br>Phone: +1 417-350-8203 | Pump Iane<br>hayes<br>London<br>UB3 3NB, United Kingdom<br>Phone: 07577598964 | STANDARD:         £19.7           VAT:         £0.00           Sub Total:         £19.7 |
|                                                                           |                                                                               | Total: £19.75                                                                           |
|                                                                           |                                                                               | PayPal     Rester to pay                                                                |
|                                                                           |                                                                               | Parcels to be dropped off anytime Best price guarantee O 100% secure purchase           |

• PAYPAL PAYMENT GATEWAY

| Pay by PayPal | Line properties   Log in to PayPail Are payPail account, you're eligible for Return Shipping on Us, Buyer Protection and non-   example@gmail.com | Pay by card | ] |
|---------------|----------------------------------------------------------------------------------------------------|-------------|---|
|---------------|----------------------------------------------------------------------------------------------------|-------------|---|

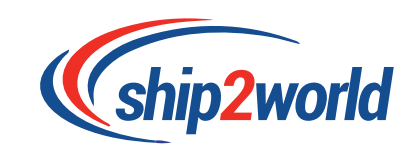

#### GENERATE A LABEL

After your purchased our service, you can click on your account from the top menu and find Order History. You can now see all your orders and generate your parcel label.

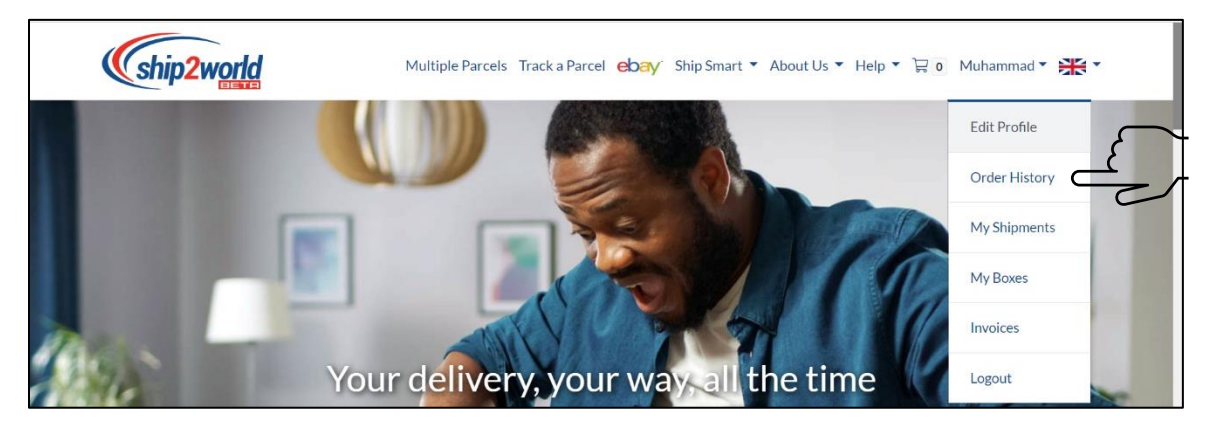

Choose the Shipment you want to download a label for and then click on see all.

|                         | Ord                                  | er History                                  |                               |
|-------------------------|--------------------------------------|---------------------------------------------|-------------------------------|
|                         | Find all the detailed information of | your shipzworld orders from Order details . |                               |
| Home / Order History    |                                      |                                             |                               |
| C Look Up My Orders     |                                      |                                             |                               |
| Order Number            | Order Date                           | Search                                      | Default                       |
| iew 10 vrecords         |                                      |                                             | Showing 1 to 10 of 298 result |
| B Order #000847   28-4  | 06-2021                              |                                             | L Download Invoice            |
| ది 0.50 GBP             | 🖬 paypal                             | 🖃 Order Status: (In-progress)               | 5 Items (See All 🕗)           |
| ■ Order #000846   128-1 | 06-2021                              |                                             | L Download Invoice            |
| △0.10 GBP               | 🖃 paypal                             | 🖃 Order Status: (in-progress)               | 1 Items (See All 🕗)           |
|                         | 06-2021                              |                                             | L Download Invoice            |
| 〇 9.90 GBP              | 🖃 paypal                             | 🖃 Order Status: 🚺 in-progress               | 99 Items (See All 🙆)          |

To generate the label, Click on Label.

|                  |         |                  | 10 Ap     | r, 2021 12:04:43 a | m          |                   |          |
|------------------|---------|------------------|-----------|--------------------|------------|-------------------|----------|
| Order Deta       | iils    |                  |           | Cu                 | stomer Inf | ormation          |          |
| Order #:         |         | 000412           |           | Cust               | omer Name: | Muhammad Khano    | fwala    |
| Order Date & Tim | e:      | 10 Apr, 2021 12  | :04:43 am | Ema                | l:         | mshabbir117@hot   | mail.com |
| Order Status:    |         | In-progress      |           | Phor               | e Number:  | 53534534534534    | 5        |
| Payment Informat | tion:   | Paypal completed | )         | Since              | E:         | 17 Feb, 2020 02:0 | 2:49 pm  |
| Order Total:     |         | £19.75           |           |                    |            |                   |          |
| Order Item       | IS      |                  |           |                    |            |                   |          |
| Ref#             | Service | Weight (Kg)      | Origin    | Destination        | Т          | racking#          | Action   |
|                  |         |                  |           |                    |            |                   |          |

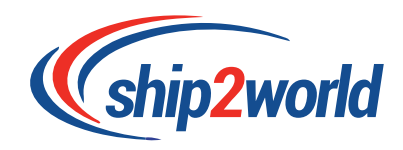

Then, stuck the Label to your parcel.

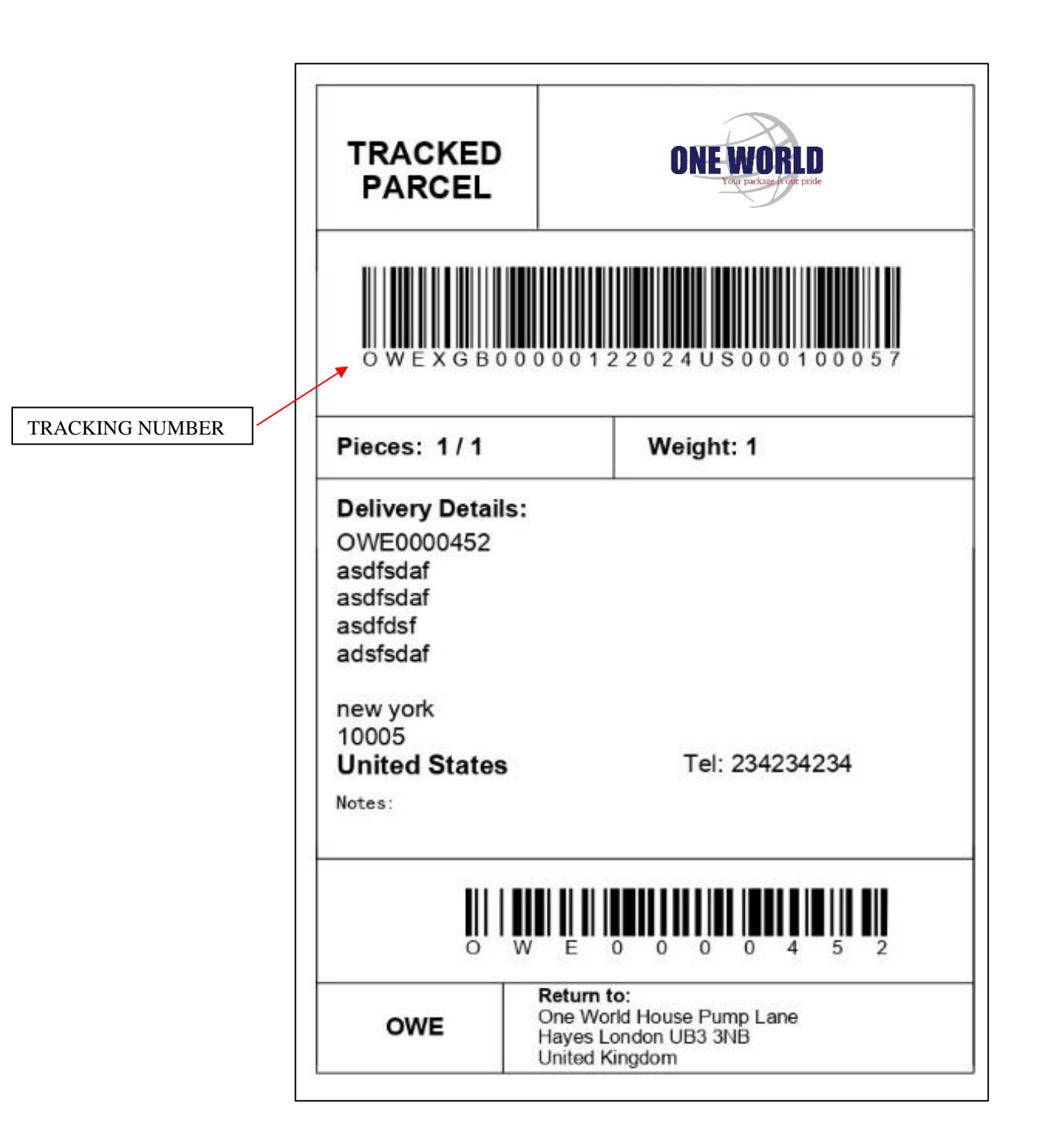

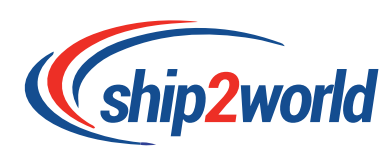

#### CONSOLIDATION OF THE SHIPMENT

You can ship all your individual parcels all attached with Ship2world shipping labels in consolidated boxes. You can include as many parcels as you want in a box, but the main box has to fit our maximum dimensions:

| Destination | Weight Limit<br>(KG) | Dimension Limit<br>(CM)                                                           |
|-------------|----------------------|-----------------------------------------------------------------------------------|
| СА          | gross weight ≤20.0kg | min size 10*15cm;<br>max size: length≤80cm,<br>length+(width+height)*2≤300cm      |
| DE          | gross weight ≤20.0kg | min size 10*15cm;<br>max size: length≤60cm,<br>length+width+height≤90cm           |
| AU          | gross weight ≤20.0kg | min size 10*15cm;<br>max size: length≤80cm, width+height≤<br>70cm, volume≤0.25cbm |
| US          | gross weight ≤20.0kg | min size 10*15cm;<br>max size: length≤66cm,<br>length+(width+height)*2≤274cm      |

#### MY SHIPMENTS

To group your shipments, click on "My shipments" from top menu. Then my shipment tab

| □   ⓒ Ho   ⓒ You   ➡ You   ⓒ Un   < Par   ➡ (8)   ➡ Ne   ¶         | Blai St Par St 838 St Oni          | St clo: b eb: b pa; b pa;                                                 | ;   [b] pa;   ← Orc   b] mlr ← x | ( + - @ ×                                                                                                    |
|--------------------------------------------------------------------|------------------------------------|---------------------------------------------------------------------------|----------------------------------|----------------------------------------------------------------------------------------------------|
| ← → C ▲ Not secure   https://s2w.stellartech.co/r                  | ny-shipments                       |                                                                           | ବ୍ 🍲 💗   🗲                       | Not syncing 🗶 😬                                                                                                    |
| Parcel Delivery & C C Parcel Delivery   Co C Parcel Delivery   Co. | 📓 Atul Surendra BHA 📓 Of           | NE WORLD EXPR 📓 SHIP2WORLI                                                | D LIMIT                          |                                                                                                    |
| (ship2wor                                                          | Multiple Parcels Tracka            | Parcel Ship Smart * About Us * Help * 🗟 Mult                              | hammad • 😤 •                     |                                                                                                    |
|                                                                    | Consolidate M                      | y Shipments                                                               |                                  |                                                                                                    |
| Home / Consolidat                                                  | e My Shipments                     |                                                                           |                                  |                                                                                                    |
|                                                                    | <u> </u>                           |                                                                           |                                  |                                                                                                    |
|                                                                    | Consolidate My Shipments           | Order history Lo                                                          | gout                             |                                                                                                    |
|                                                                    | What to do                         | here?                                                                     |                                  |                                                                                                    |
| *                                                                  | Select shipments                   | Consolidate selections                                                    |                                  |                                                                                                    |
| *                                                                  | Generate Main Box Label & Manifest | Insert parcels and manifest into ma                                       | in box                           |                                                                                                    |
| *                                                                  | Attach UPS label to outer box      | Click on so to automatically mark y<br>dispatched on e-commerce platform. | your order as                    |                                                                                                    |
| Q Look Up My:                                                      | Shipments                          |                                                                           |                                  |                                                                                                    |
| Order Number                                                       | Shipment Date                      | Service Reference                                                         |                                  |                                                                                                    |
| Tracking#                                                          | Select 🗸                           | Search Default                                                            |                                  |                                                                                                    |
|                                                                    |                                    |                                                                           |                                  |                                                                                                    |
| My Shipments                                                       | vly Boxes                          |                                                                           |                                  |                                                                                                    |
| Box weight: 0.00 / 2                                               | Dig                                | (Consolid                                                                 | late Shipments                   |                                                                                                    |
| Select All                                                         |                                    | View 10                                                                   | ✓ records                        |                                                                                                    |
| Order# 00084                                                       | 7 028-06-2021                      | Reference/Tracking#: autotest_9_162480<br>/OWEXGB00000146298US            | 892252797_1<br>53006749105       |                                                                                                    |
| R)=Destination: (                                                  | 15 EService: STANDARD (            | ] Weight[kg]: 1.00 (₩j Labe                                               | N Created 🥹                      |                                                                                                    |
| Type here to search                                                | × 💿 🕽 🔂 🖇 🕻                        | 🔹 📼 🛤 🧃                                                                   | 👔 💿 🖻 😭 🕜 A                      | 「「」」     「」     「」     「」     「」     「」     「」     「」     「」     「」     「」     「」     「」     「」     「」     「」     「」     「」     「」     「」     「」     「」     「」     「」     「」     「」     「」     「」     「」     「」     「」     「」     「」     「」     「」     「」     「」     「」     「」     「」     「」     「」     「」     「」     「」     「」     「」     「」     「」     「」     「     「     「     「     「     「     「     「     「     「     「     「     「     「     「     「     「     「     「     「     「     「     「     「     「     「     「     「     「     「     「     「     「     「     「     「     「     「     「     「     「     「     「     「     「     「     「     「     「     「     「     「     「     「     「     「     「     「     「     「     「     「     「     「     「     「     「     「     「     「     「     「     「     「     「     「     「     「     「     「     「     「     「     「     「     「     「     「     「     「     「     「     「     「     「     「     「     「     「     「     「     「     「     「     「     「     「     「     「     「     「     「     「     「     「     「     「     「     「     「     「     「     「     「     「     「     「     「     「     「     「     「     「     「     「     「     「     「     「     「     「     「     「     「     「     「     「     「     「     「     「     「     「     「     「     「     「     「     「     「     「     「     「     「     「     「     「     「     「     「     「     「     「     「     「     「     「     「     「     「     「     「     「     「     「     「     「     「     「     「     「     「     「     「     「     「     「     「     「     「     「     「     「     「     「     「     「     「     「     「     「     「     「     「     「     「     「     「     「     「     「     「     「     「     「     「     「     「     「     「     「     「     「     「     「     「     「     「     「     「     「     「     「     「     「     「     「     「     「     「     「     「     「     「     「     「     「     「     「     「     「     「     「     「     「     「     「     「     「     「 |

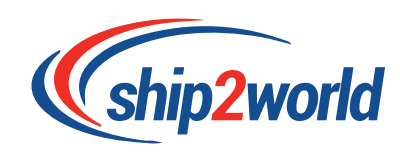

## **SELECTION**

Select the parcels you want to group by ticking the boxes. Check the total weight of the selected shipments.

| iame / Consolidate My Shipments       |                                                                                     |
|---------------------------------------|-------------------------------------------------------------------------------------|
| Consolidate My Shipments              | Order history                                                                       |
| What t                                | to do here?                                                                         |
| Celect shipments                      | 2 Consolidate selections                                                            |
| 😫 Generate Main Box Label & Manifest  | 4 Insert parcels and manifest into main box                                         |
| Attach UPS label to outer box         | G Click on 🔜 to automatically mark your order as dispatched on e-commerce platform. |
| R Look Up My Shipments                |                                                                                     |
| Order Number Shipment Date            | Service Reference                                                                   |
| Tracking# Select V                    | Search Default                                                                      |
| dy Shipments My Baxes                 |                                                                                     |
| ax weight: 0.00 / 20 kg               | 🕾 Consolidate Shipments                                                             |
| Select All                            | View 10 Viewrecords                                                                 |
| Order# 000847   © 28-06-2021          | Reference/Tracking#: autotest_9_16248892252797_1                                    |
| s]=Destination: US                    | ∆Weight(kg): 1.00 (=)Label Created @                                                |
| Order#000847   @ 28-06-2021           | Reference/Tracking#: autotest_9_16248892252797_2                                    |
| a)-Destination: US ⊟Service: STANDARD | △ Weight(kg): 1.00                                                                  |
|                                       | Reference/Tracking#: autotest_9_16248892252797_3                                    |
| Urder# 000847   22-03-2021            |                                                                                     |

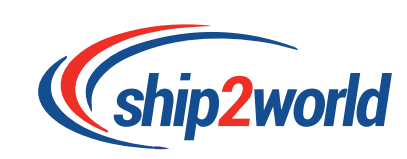

#### GROUPMENT

After you've selected all the shipments you want to group, click on "Consolidate Shipments". An UPS label will be generated for the outer/ main Box, including the invoices and a Parcel Manifest summary. Print the Label and the Manifest and put all your selected parcels and the Manifest in the main box, seal it and attach the UPS label on it.

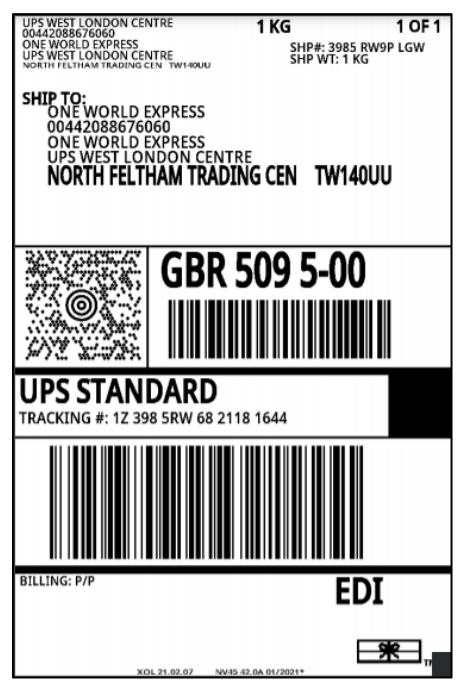

#### UPS LABEL Parcel Manifest Summary

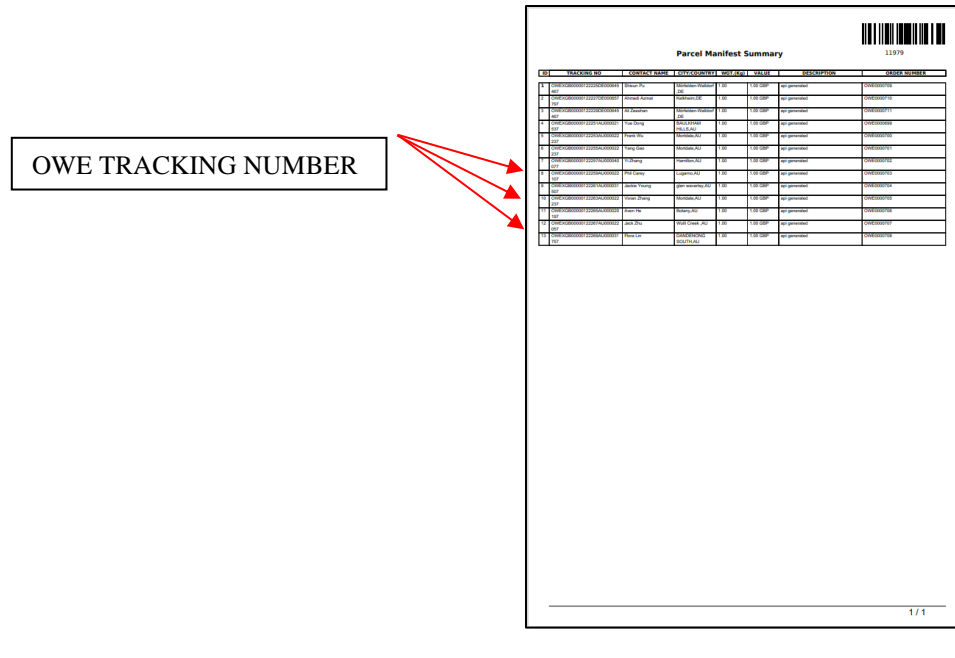

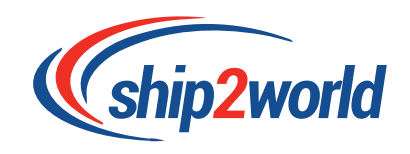

#### MY BOXES

On My boxes tab You can find all the information about your shipment on this page;

- The UPS label, click on the label icon to see it.
- The tracking number.
- The consolidated shipping boxes. Click on **view** to see the consolidated box details.
- Dispatch your Order click on the truck icon : Your buyer order is update on ebay.

|                                                                                                    |                                                                                                    | Consolidate I                                      | My Shipments                                                                                 | 5                                                                                                    |                                                                                     |
|----------------------------------------------------------------------------------------------------|----------------------------------------------------------------------------------------------------|----------------------------------------------------|----------------------------------------------------------------------------------------------|----------------------------------------------------------------------------------------------------|-------------------------------------------------------------------------------------|
| Home / Consolidate My S                                                                                                    | Shipments                                                                                                    |                                                    |                                                                                              |                                                                                                    |                                                                                     |
|                                                                                                    | Consolid                                                                                                    | diste My Shipments                                 | Order histo                                                                                  | bry                                                                                                    |                                                                                     |
|                                                                                                    |                                                                                                    | What to                                            | do here?                                                                                     |                                                                                                    |                                                                                     |
| 1 Sel                                                                                                    | ect shipments                                                                                                    |                                                    | Consc                                                                                        | olidate selections                                                                                                    |                                                                                     |
| Ge                                                                                                    | nerate Main Box Labe                                                                                                    | el & Manifest                                      |                                                                                              | t parcels and manifest into                                                                                                    | o main box                                                                          |
| Att                                                                                                    | ach UPS label to oute                                                                                                    | r box                                              | dispatcher                                                                                   | on 🔜 to automatically m<br>d on e-commerce platforr                                                                            | nark your order<br>n.                                                               |
| C Look Up Consolid                                                                                                    | ated Boxes                                                                                                    |                                                    |                                                                                              |                                                                                                    |                                                                                     |
| Tracking#                                                                                                    | Weight                                                                                                    |                                                    | Length                                                                                       | Width                                                                                                    |                                                                                     |
|                                                                                                    |                                                                                                    |                                                    |                                                                                              |                                                                                                    |                                                                                     |
| Height<br>Search De                                                                                                    | Bag Date                                                                                                    |                                                    | Dispatched<br>Select                                                                         | ~                                                                                                    |                                                                                     |
| Height<br>Search De<br>My Shipments My Bo                                                                                                    | BagDate                                                                                                    |                                                    | Select                                                                                       | View                                                                                                    | 10 V reco                                                                           |
| Height Search De My Shipments My Bo Box# 123985RW68033                                                                                                    | efault Bag Date                                                                                                    |                                                    | Select                                                                                       | View<br>Tracking#: 1239                                                                                                    | 10 v recc<br>85RW680311700                                                          |
| Height<br>Search De<br>My Shipments My Bo<br>Box# 123985RW68033<br>\(\Delta\)Weight(kg): 10.00                                                                                                    | Bag Date<br>fault<br>Mes<br>L17006   0 25-05-001<br>Carter Length(cm):<br>10.00                                                                                                    | <>> Width(cm): 10.00                               | Citestana<br>Select<br>III Height(cm):<br>10.00                                              | View<br>Tracking#: 1239<br>PD Dispatched: No                                                                                   | 10 v recc<br>85RW680311700<br>@ R 👼                                                 |
| Height Search De My Shipments My Bo Boodf 123985RW68031                                                                                                    | Bag Date<br>fault<br>Mes<br>L17006   0 25-00-2021<br>— Length(cm):<br>10.00<br>227109   0 00-00-2021                                                                                                    | <>Width(cm): 10.00                                 | Select<br>I=Height(cm):<br>10.00                                                             | View<br>Tracking#: 1239<br>Pt Dispatched: No<br>Tracking#: 1239                                                                | 10 recc<br>85RW680311700<br>@ 2                                                     |
| Height<br>Search De<br>My Shipments My Bo<br>Bowl 123985RW68031<br>ÅWeighe(kg): 10.00<br>Bowl 123985RW68290<br>ÅWeighe(kg): 10.00                                                                             | Eag Date<br>fault<br>Mes<br>L17006   0 22-00-2021<br>CLangth(cm):<br>10.00<br>227109   0 02-00-2021<br>CLangth(cm):<br>10.00                                                                                                    | Vidth(cm): 10.00                                   | Select<br>Select<br>1=Height(cm):<br>10.00<br>1=Height(cm):<br>10.00                         | View<br>Tracking#: 1239<br>Pt Dispatched: No<br>Tracking#: 1239<br>Pt Dispatched: Yes                                          | 10 v recc<br>85RW680311700<br>⊕ ₪ ₪<br>85RW682902710<br>⊕ ₪                         |
| Height Scarch De My Shipments My Bo Boodf 1Z3985RW68033  Weight(kg): 10.00 Boodf 1Z3985RW68290  Weight(kg): 10.00 Boodf 1Z3985RW68291  Boodf 1Z3985RW68291  Boodf 1Z3985RW68143                               | Bag Date<br>fault Bag Date fault Bag Date fault Bag D | Vidth(cm): 10.00                                   | Cheatanad<br>Select<br>I≡Height(cm):<br>10.00<br>I≡Height(cm):<br>10.00                      | View<br>Tracking#: 1239<br>@b Dispatched: No<br>Tracking#: 1239<br>@b Dispatched: Yes<br>Tracking#: 1239                       | 10 v recc<br>85RW680311700<br>@ 2 8<br>85RW682902710<br>@ 2<br>85RW681412675        |
| Height<br>Search De<br>My Shipments My Bo<br>Boo# 123985RW68033<br>$\triangle$ Weight(kg): 10.00<br>Boo# 123985RW68290<br>$\triangle$ Weight(kg): 10.00<br>Boo# 123985RW68141<br>$\triangle$ Weight(kg): 1.00 | Bag Date<br>fault Bag Date fault Bag Date Bag Date | Vidth(cm): 10.00 Vidth(cm): 10.00 Vidth(cm): 10.00 | Cheptone<br>Select<br>10.00<br>1=Height(cm):<br>10.00<br>1=Height(cm):<br>1=Height(cm): 5.00 | View<br>Tracking#: 1239<br>@b Dispatched: No<br>Tracking#: 1239<br>@b Dispatched: Yes<br>Tracking#: 1239<br>@b Dispatched: Yes | 10 v ress<br>85RW680311700<br>@ @ @<br>85RW682902710<br>@ @<br>85RW681412675<br>@ @ |
| Height Search De Search My Shipments My Bo Box# 123985RW6803:                                                                                                    | Bag Date<br>fault Bag Date fault Bag Date fault Bag Date fault Bag Date fault Bag Date fault Bag Date fault Bag Date Bag Date Bag D | Vidth(cm): 10.00 Vidth(cm): 10.00 Vidth(cm): 10.00 | Citeptines<br>Select                                                                         | View<br>Tracking#: 1239<br>@b Dispatched: No<br>Tracking#: 1239<br>@b Dispatched: Yes<br>Tracking#: 1239<br>@b Dispatched: Yes | 10                                                                                  |

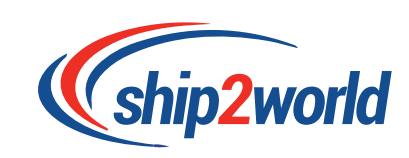

#### DROP-OFF

To find your nearest drop-off point, go to the eBay portal page (eBay logo on the top menu).

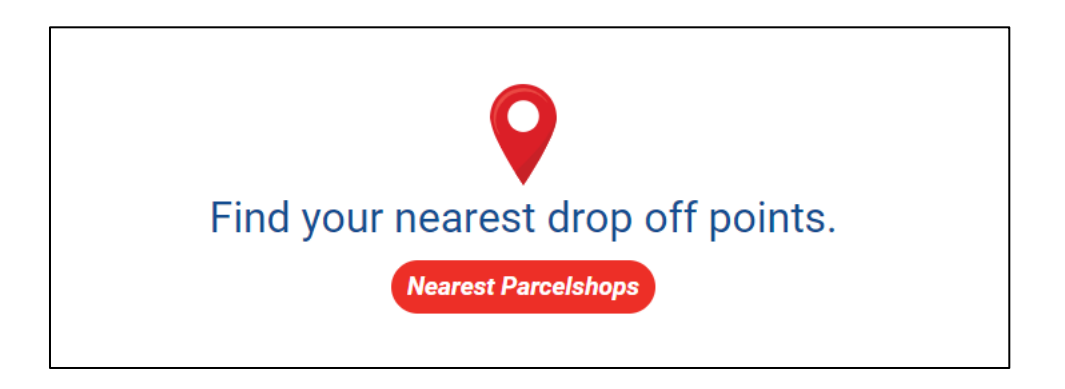

On the drop-off service page, enter your post code and find the most convenient drop-off location for you.

# There are over 3000 drop-off points all around the UK.

Be careful and always check the availability of drop-off locations on the day.

| Find your drop off point |          |
|--------------------------|----------|
| Search                   | Q Search |
|                          |          |

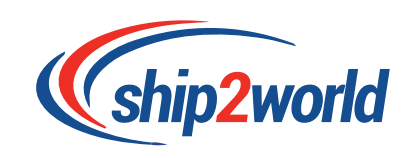

# **TRACKING**

On the top Menu, click on "Track your parcel".

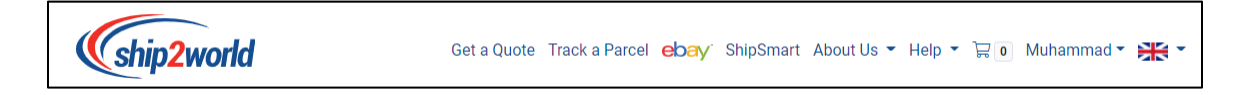

On the "Track your parcel" page, enter your tracking number in the left circle and click on TRACK. You can track several parcels at the one time. Enter the tracking numbers line by line.

To track a box, enter the UPS tracking number. To track a shipment, enter the OWE tracking number.

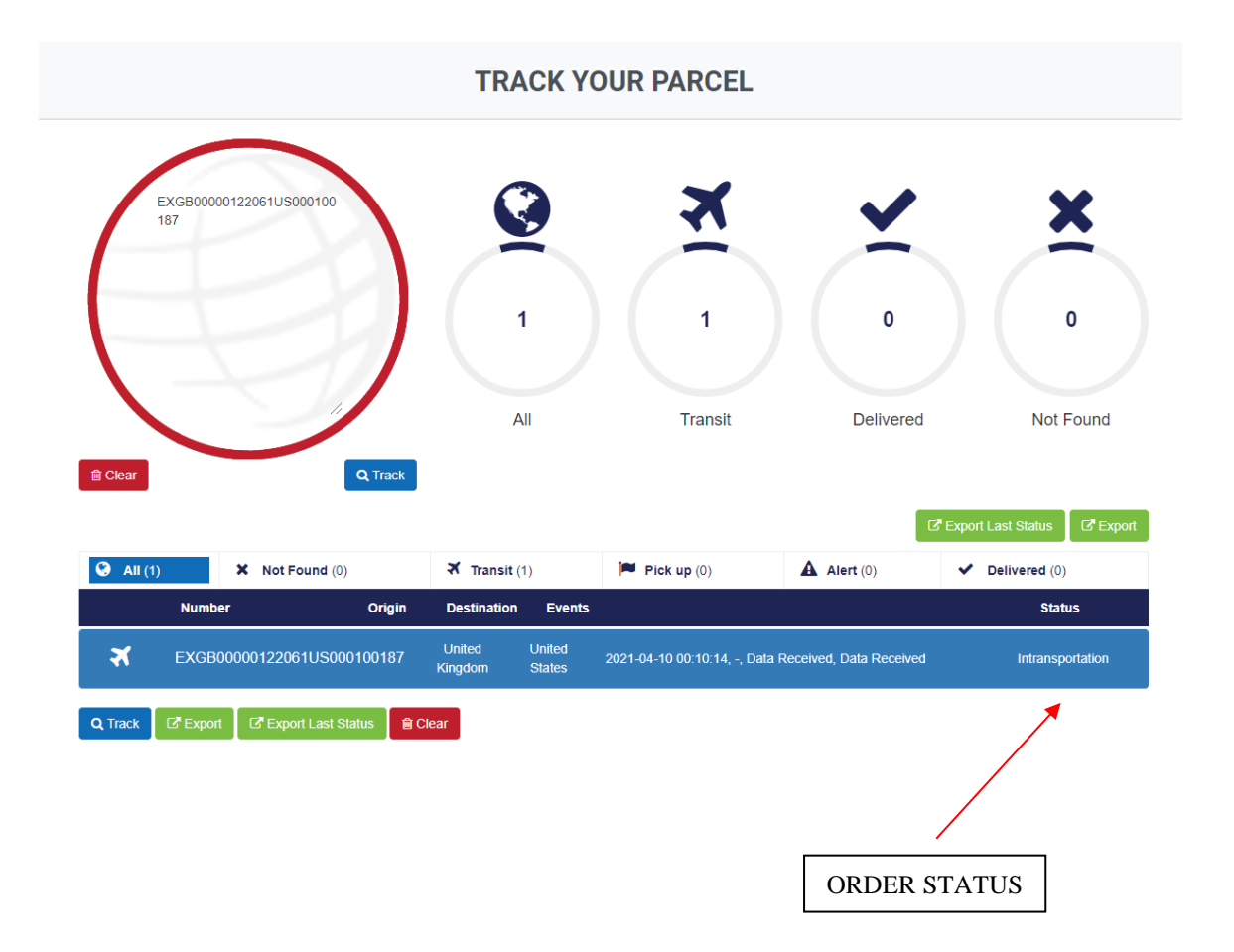

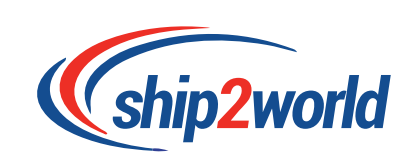

# **Canada (CA)** List of Unacceptable Items

| (EN)                                                            |
|-----------------------------------------------------------------|
| Explosives or ammunition                                        |
| Flammable Gas, toxic gas                                        |
| Flammable Liquid                                                |
| Flammable Solid                                                 |
| Spontaneously combustible                                       |
| Dangerous when wet                                              |
| Oxidizer                                                        |
| Organic peroxide                                                |
| Toxicant or poisonous substance                                 |
| Infectious and/or biological substances                         |
| Radioactive substance                                           |
| Corrosives                                                      |
| Liquids(including Cleaner)                                      |
| powder                                                          |
| Pure Batteries or all Batteries related products                |
| scooter                                                         |
| Beverages                                                       |
| Alcohol                                                         |
| Firearms                                                        |
| Cleaner                                                         |
| Medical materials                                               |
| Pharmaceuticals and Drugs and other controlled substances       |
| Radiological devices                                            |
| Wooden products                                                 |
| Taxidermist products                                            |
| Pesticides & herbicides                                         |
| Food(and food related items)                                    |
| Tobacco and electronic smoking products and related accessories |

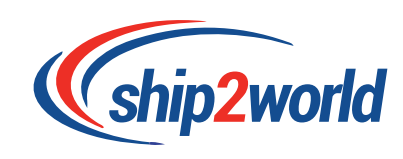

Nutraceutical's (vitamins, dietary supplements etc.)

Dry patient specimens, including biological specimens

Nail enamel. Solid cosmetics and green energy product for personal use are not prohibited

Animals

Taxidermist products

Animal harnesses including Dog collars

Plants

Perishable items

Tires

Products for resale

Other dangerous good prohibited by airline

Weapons: automatic knives, butterfly knives, gravity knives, Such as an

aggressive knife、 Mace、 flashlight with sharp knife or electric shock、

Knuckle Dusters, nunchaku sticks, replica gun, air soft gun etc.Please refer to the specific list<the list of Canadian prohibitedimports of weapons>

East China: magnetic product, cream, products with batteries

Other dangerous goods

Products that do not comply with the Regulations, for example: cribs that do not comply

with the Regulations

Products that are a danger to human health or safety

Products that have been recalled

Products that require corrective measures

Products packaged or labelled with misleading claims

<the list of Canadian prohibitedimports of weapons>

What follows is a list of common names for weapons that are prohibited from entering Canada: (note the list is not exhaustive)

• automatic knives such as switchblades;

centrifugal knives such as flick knives or butterfly knives;

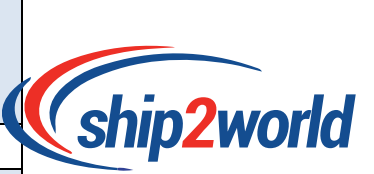

• gravity knives;

• mace or pepper spray designed for use on humans;

• nunchaku sticks;

• shuriken (throwing stars);

· manrikigusari or kusari (fighting chains);

• finger rings with blades or other sharp objects projecting from the surface;

• Taser and stun guns shorter than 480 mm;

· crossbows designed for one-handed use;

• crossbows 500 mm or shorter;

· Constant Companion (belt-buckle knife);

• push daggers;

 $\cdot$  devices shorter than 30 cm concealing a knife blade (e.g. knifecomb);

• spiked wristbands;

• blowguns;

• Kiyoga or Steel Cobra batons (spring batons);

• spring-loaded rigid batons (triggered by a button or lever);

• morning stars; and

• brass knuckles.

What follows is a list of common names for devices that are prohibited from entering Canada:

(note the list is not exhaustive)

• silencers or devices designed to muffle or stop the sound of a firearm;

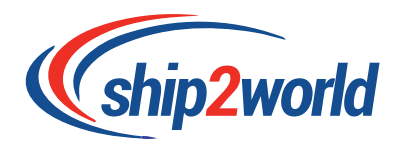

• certain cartridge magazines above a given capacity. Generally,

cartridge magazines are limited to 5 rounds for centre-fire, semi-automatic rifles or

shotguns and 10 rounds for semi-automatic handguns, with exemptions for

certain magazines;

bullpup stocks;

 $\cdot$   $\,$  replica firearms (see additional information on replica firearms below); and

• devices prohibited by regulations.

Replica firearms (prohibited devices)

 $\cdot$  are designed or intended to exactly resemble a firearm with near precision;

• are not reproductions of antique firearms; and

• may include airsoft or blank guns.

Replica firearms are classified as prohibited devices. Individuals cannot import them into Canada. For more information on replica firearms see Memorandum D19-13-2, Importing and Exporting Firearms, Weapons and Devices.

(https://www.cbsa-asfc.gc.ca/publications/dm-md/d19/d19-13-2-eng.html)

# Germany (DE) List of Unacceptable Items

| (EN)                                                                |
|---------------------------------------------------------------------|
| Any aerosols                                                        |
| Air bag inflators                                                   |
| Alcoholic beverages                                                 |
| Pure Batteries or Batteries related products without qualified MSDS |
| Corrosives                                                          |
| Explosives or ammunition                                            |
| Environmental waste                                                 |
| Pesticides                                                          |
| Flammable liquids                                                   |
| Flammable solids                                                    |
| Flammable toiletries                                                |
| Matches, lighters or lighter refills                                |
| Gases                                                               |
| Carbon dioxide                                                      |
| Oxidizing materials or organic peroxides                            |
| Infectious and/or biological substances                             |
| Pornographic item                                                   |
| Drugs and other drugs that are at risk of addiction                 |
| Living organism and specimens                                       |
| Electronic cigarettes and related accessories                       |
| Electric toothbrush and accessories                                 |
| Hand spinner                                                        |
| Weapon replica and accessories                                      |
| Laser products                                                      |
| Pharmaceutical Products                                             |
| Powder products                                                     |
| Curl Iron                                                           |
| Other dangerous goods                                               |

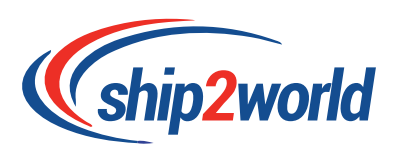

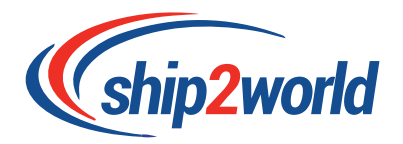

# Australia (AU)

List of Unacceptable Items & Inspection and Quarantine items

| (EN)                                                                                                    |
|----------------------------------------------------------------------------------------------------|
| Explosives or ammunition                                                                                                    |
| Flammable Gas, toxic gas                                                                                                    |
| Flammable Liquid                                                                                                    |
| Flammable Solid                                                                                                    |
| Spontaneously combustible                                                                                                    |
| Dangerous when wet                                                                                                    |
| Oxidizer                                                                                                    |
| Organic peroxide                                                                                                    |
| Toxicant or poisonous substance                                                                                                    |
| Infectious and/or biological substances                                                                                                    |
| Radioactive substance                                                                                                    |
| Corrosives                                                                                                    |
| Aviation regulated solid or liquid                                                                                                    |
| Magnetised materials                                                                                                    |
| Solid carbon dioxide                                                                                                    |
| Chemical kits                                                                                                    |
|                                                                                                    |
| First aid kits                                                                                                    |
| First aid kits Internal combustion engines                                                                                                    |
| First aid kits<br>Internal combustion engines<br>Life-saving appliances                                                                                                    |
| First aid kitsInternal combustion enginesLife-saving appliancesLiving organism and specimens                                                                                                    |
| First aid kitsInternal combustion enginesLife-saving appliancesLiving organism and specimensAnimals, live Prohibited with exceptions                                                                                                    |
| First aid kitsInternal combustion enginesLife-saving appliancesLiving organism and specimensAnimals, live Prohibited with exceptionsPure Batteries or Batteries related products without qualified MSDS                                                                             |
| First aid kitsInternal combustion enginesLife-saving appliancesLiving organism and specimensAnimals, live Prohibited with exceptionsPure Batteries or Batteries related products without qualified MSDSBullion Prohibited                                                           |
| First aid kitsInternal combustion enginesLife-saving appliancesLiving organism and specimensAnimals, live Prohibited with exceptionsPure Batteries or Batteries related products without qualified MSDSBullion ProhibitedFirearms                                                   |
| First aid kitsInternal combustion enginesLife-saving appliancesLiving organism and specimensAnimals, live Prohibited with exceptionsPure Batteries or Batteries related products without qualified MSDSBullion ProhibitedFirearmsFoodstuff, perishable Prohibited                   |
| First aid kitsInternal combustion enginesLife-saving appliancesLiving organism and specimensAnimals, live Prohibited with exceptionsPure Batteries or Batteries related products without qualified MSDSBullion ProhibitedFirearmsFoodstuff, perishable ProhibitedLiquids Prohibited |

| Powders Promones                                                           |
|----------------------------------------------------------------------------|
| Valuables (coins, securities, jewels etc) Restricted                       |
| Counterfeit currenc, Banknote or credit card                               |
| Anabolic and Androgenic substances                                         |
| Antibiotics                                                                |
| ANZAC related commodity                                                    |
| Cat and dog fur products                                                   |
| Ceramic ware – glazed                                                      |
| Chemical weapons                                                           |
| Cultural heritage goods                                                    |
| Dog collars – protrusion                                                   |
| Drugs and narcotics                                                        |
| Erasers – novelty                                                          |
| Fly swatters/mosquito bats – electronic                                    |
| Goods bearing an image of the Australian state or territory flags and coat |
| of arms                                                                    |
| Growth hormones and substances of human or animal origin                   |
| Hazardous waste                                                            |
| Ice Pipes                                                                  |
| Knives and daggers                                                         |
| Laser pointers                                                             |
| Pornography and other objectionable material                               |
| New psychoactive substances                                                |
| Signal jammers / signal jamming devices                                    |
| Tobacco - unmanufactured leaf                                              |
| Viable materials/stem cells derived from human embryo clones               |
| Suicide devices and documents                                              |
| Other dangerous goods                                                      |
| Electronic cigarettes and related accessories                              |
| Credit cards - counterfeit                                                 |
| Crowd control equipment                                                    |
| Cultural heritage goods from Papua New Guinea                              |
| Rough Diamonds - Kimberley Process                                         |
| Endangered animal and plant species - CITES                                |
| Explosives, plastic                                                        |
| Firearms and Ammunition                                                    |
| Fish and toothfish                                                         |

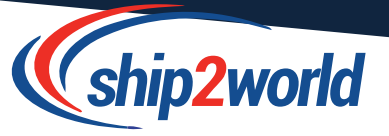

Incandescent lamps

Kava

Money boxes, novelty - toxic materials

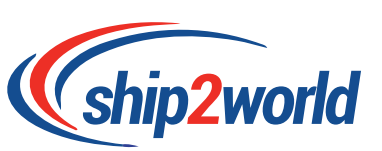

Ozone depleting substances/Synthetic Greenhouse Gases

Pencils or paintbrushes - toxic materials

Pesticides and other hazardous chemicals

Polychlorinated Biphenyls, Terphenyls and Polyphenyls

Sanctioned countries/entities

Security Sensitive Ammonium Nitrate (SSAN)

**Tablet Presses** 

Therapeutic drugs and substances

Toys - toxic material

Competition and Consumer Act goods

Warfare Goods, Weapons and Weapon parts

Woolpacks

Non-refillable containers containing hydrofluorocarbons

Dogs - dangerous breeds

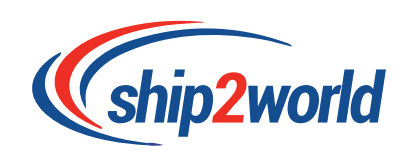

# United States of America (US)

List of Unacceptable Items

Food and beverage

Liquids and powder

Pure Batteries or Batteries related products without qualified MSDS

Drug paraphernalia

Care cosmetic item and cosmetic with medical claims and items

Wooden wrapping

Pornographic item

Tobacco, cigarettes, tobacco products

Living organism, specimens, and taxidermy

Fresh vegetables and meat

Cash, Currency, Lottery tickets and gambling devices

Dangerous goods

Firearms, weapons, illegal knives and ammunition, fuel filter

Explosive materials

Combustible Liquid

Combustible Solid

Intellectual property infringement

Drug paraphernalia

Medications, medical items and medical devices without US FDA certification

Seeds, plants (included dry flower and preserved flowers, jewelry with flowers that can be failed out) and soil

Untreated wood (wrapping and wood item included)

Blacklisted items

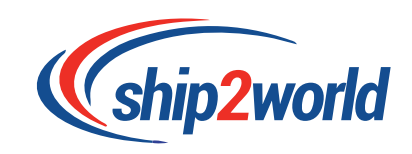

| Helmet especially motorcycle / bicycle protective helmet              |  |  |
|-----------------------------------------------------------------------|--|--|
| Fake USA money                                                        |  |  |
| Compressed Gases                                                      |  |  |
| Oxide and organic peroxides                                           |  |  |
| Toxic and infectious substances                                       |  |  |
| Radioactive substance                                                 |  |  |
| Corrosive item                                                        |  |  |
| Absinthe (Alcohol)                                                    |  |  |
| Alcoholic Beverages                                                   |  |  |
| Biologicals                                                           |  |  |
| Ceramic Tableware                                                     |  |  |
| Cuban-made Products                                                   |  |  |
| Cultural Aritifacts and Cultural Property                             |  |  |
| Defense Articles or Items with Military or Proliferation Applications |  |  |
| Animal fur and feather                                                |  |  |
| Fish and Wildlife                                                     |  |  |
| Food Products (Prepared)                                              |  |  |
| Prior Notice for Food Importation                                     |  |  |
| Game and Hunting Trophies, skull and bone                             |  |  |
| Gold                                                                  |  |  |
| Haitian Animal Hide Drums                                             |  |  |
| Merchandise from Embargoed Countries                                  |  |  |
| Pets                                                                  |  |  |
| Pet food with egg,meat,fish product or unknow content                 |  |  |
| Photographic Film                                                     |  |  |
| Other dangerous goods                                                 |  |  |
| Electronic cigarettes and related accessories                         |  |  |
| Natural quartz, natural crystal ore                                   |  |  |

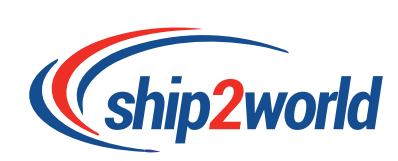

# THE RULES HAVE CHANGED

On the 1<sup>st</sup> January 2021 the United Kingdom became a third country in the eyes of the European Union. From this date UK manufacturers and importers are no longer considered to be an economic operator established in the union.

As a consequence, their distributors in the EU must now take on the *'obligations of importers'* for the purposes of Union product legislation. These obligations are as follows:

- Ensure the appropriate conformity assessment procedure has been carried out by the manufacturer.
- Check the manufacturer has drawn up the appropriate technical documentation and affixed the relevant conformity marking (e.g. CE marking).
- Check the manufacturer has fulfilled their traceability obligations.
- Check that, where relevant, product instructions and safety information have been provided in a language easily understood by consumers and other end-users.
- Provide a European name and address which can be placed on the product, its packaging or accompanying documentation.
- Keep a copy of the products declaration of conformity.
- Ensure technical documentation can be made available to the competent national authority upon request.

This poses a problem for manufacturers for several reasons:

- They have many distributors.
- They do not wish to pass on technical information to their distributors.
- Their distributors cannot take on the additional obligations.

Authorised Rep Compliance can take on these extra importer obligations as your Authorised Representative in Europe so your distributors do not need to.

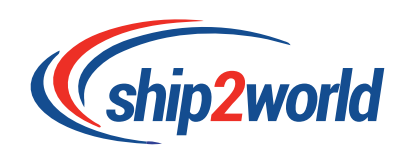

# Customer service information:

# info@ship2world.co

## Ship2World

| ship2world                                                                                                    | Multiple Parcels Track a Parcel Ship Smart 🔻 About Us 👻 Help 🍷 🛜 Muhammad 🛎 💥 🍷 |  |
|----------------------------------------------------------------------------------------------------|---------------------------------------------------------------------------------|--|
| Contact Us                                                                                                    |                                                                                 |  |
| Send us an Email<br>If you have other inquiries about Ship2world, feel free<br>form or email us at info@ship2world.co<br>Name<br>Email<br>Mobile Number<br>Subject<br>Message | et o fill in our contat                                                         |  |

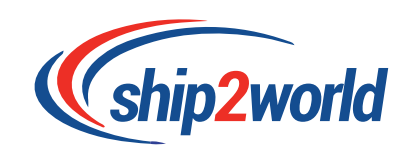